# FLUXO EDITORIAL E PAPÉIS NO SISTEMA OJS

Material de apoio aos editores, produzido pelo Laboratório de Periódicos UFSC para uso interno e externo

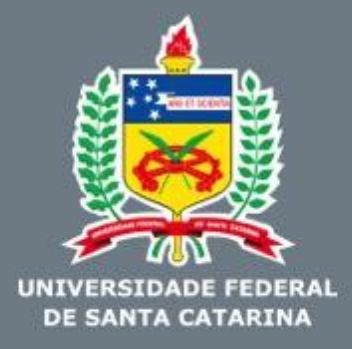

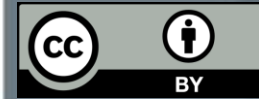

# PAPÉIS E ATRIBUIÇÕES

#### Administrador do sistema:

- Criar e excluir revistas
- Instalar plugins
- Atualizar versão do sistema
- Gerenciar acesso a todas as revistas instaladas no servidor
- Pode exercer tarefas do Gerente

### Gerente (editor-gerente):

- Configurar a revista
- Cadastrar usuários
- Criar formulários de avaliação
- Atribuir e editar papéis na revista
- Pode exercer tarefas do Editor

### Editor:

- Criar fascículos
- Agendar e publicar edições
- Designar Editor ou Editor de Seção para acompanhar o fluxo editorial

DE SANTA CA

• Pode exercer tarefas do Editor de Seção

# PAPÉIS E ATRIBUIÇÕES

### > Editor de seção:

- Selecionar e designar avaliadores
- Supervisionar a avaliação
- Intermediar comunicação entre autor e avaliador
- Pode exercer tarefas do Editor de Texto e do Leitor de Prova

### Editor de texto:

- Verificar e revisar o texto do manuscrito
- Corrigir gramática e ortografia
- Solicitar ao autor que corrija a redação
- Aceitar ou rejeitar a submissão de acordo com os pareceres
- Pode exercer tarefas do Editor de Layout e do Leitor de Prova

DE SANTA CA

### > Avaliador:

- Analisar criteriosamente o manuscrito
- Emitir parecer sobre o manuscrito

# PAPÉIS E ATRIBUIÇÕES

#### Editor de layout:

- Alterar formatos de arquivos para publicação
- Padronizar o documento de acordo com o template da revista

### > Leitor de prova:

- Ler cuidadosamente a versão final do manuscrito
- Comunicar qualquer erro ao editor de seção, de texto ou de layout

### > Autor:

- Submeter o manuscrito à revista
- Inserir e conferir os metadados da submissão
- Acompanhar o processo de avaliação e edição
- Fazer as correções solicitadas

### ≻ Leitor:

• Acessar e ler os artigos publicados

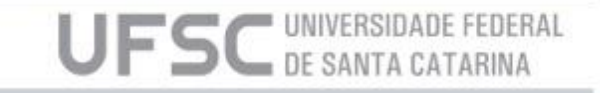

### **FLUXOGRAMA EDITORIAL**

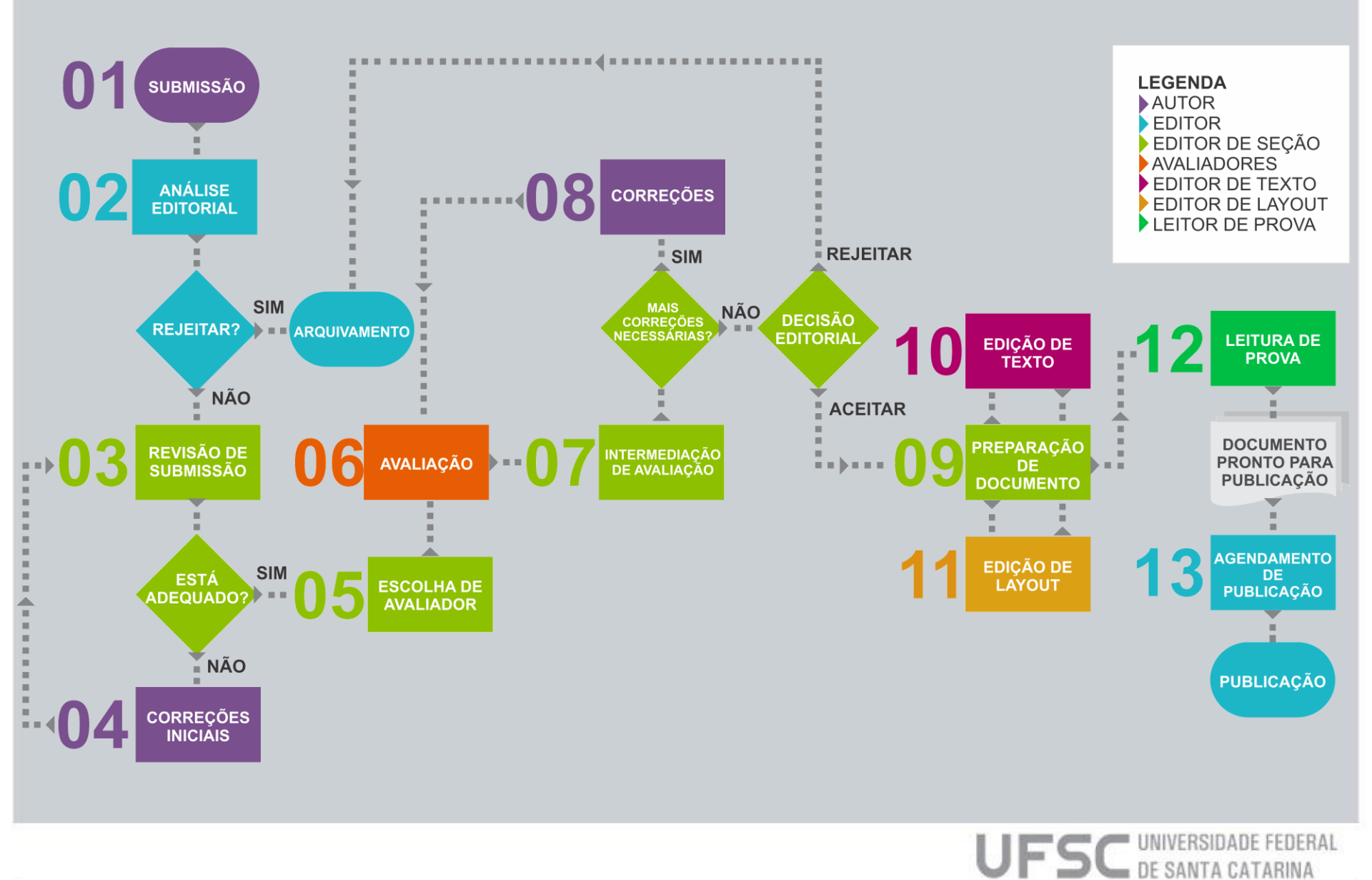

## 1. SUBMISSÃO

Para iniciar a submissão todos os autores devem possuir cadastro na revista. Após o cadastro, a submissão é feita nas seguintes etapas:

- Início;
- Transferência do manuscrito;
- Inclusão de metadados;
- Transferência de documentos suplementares;
- Confirmação.

Clique aqui para ver a submissão no OJS3.

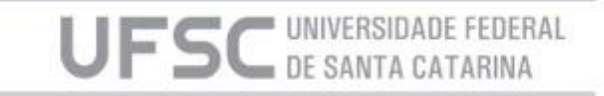

# 2. ANÁLISE EDITORIAL

Após cada submissão, o editor receberá uma notificação (via e-mail ou no próprio OJS). O editor pode ver todas as pendências no sistema acessando o menu 'tarefas' no canto superior esquerdo.

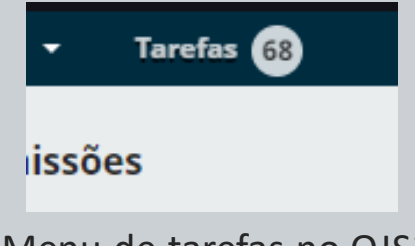

Menu de tarefas no OJS3

Nesta etapa o editor poderá fazer uma pré-análise da submissão, garantindo que o trabalho tem o mínimo necessário para continuar o fluxo editorial.

Se o trabalho não estiver adequado ao foco e escopo da revista, ou não tiver a qualidade mínima esperada, o editor possui autonomia para rejeitar o manuscrito já nesta fase do fluxo editorial. Caso não rejeite, o editor deve designar-se ou designar um editor de seção para acompanhar o restante do processo.

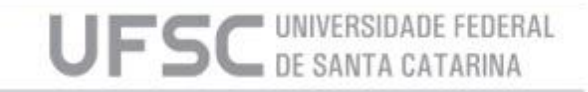

## 3. REVISÃO DA SUBMISSÃO

Ao ser designado para o acompanhamento do processo, o Editor de Seção verifica se os metadados estão preenchidos corretamente e se o manuscrito está sem a identificação dos autores para garantir a avaliação cega.

Caso o trabalho não esteja adequado, o Editor de Seção solicita ao Autor que faça as modificações necessárias.

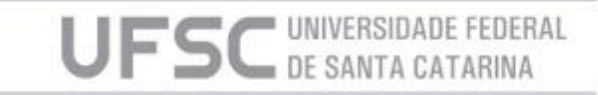

## 4. CORREÇÕES INICIAIS

Se for contactado pelo Editor de Seção, o Autor deve fazer as modificações solicitadas, como a correção de metadados, a retirada da identificação do manuscrito ou também, caso seja uma exigência da revista, a adequação ao *template* padrão utilizado na publicação.

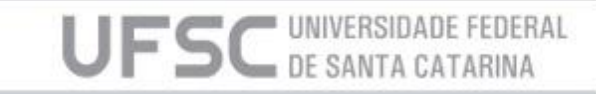

### **5. ESCOLHA DE AVALIADOR**

Quando estiver adequado, o Editor de Seção seleciona e convida os Avaliadores que emitirão o parecer sobre o trabalho.

<u>Clique aqui</u> para ver como selecionar e designar os avaliadores no OJS3.

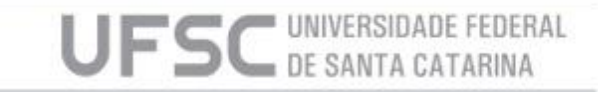

## 6. AVALIAÇÃO

Nesta etapa os pareceristas selecionados para fazerem a avaliação devem ler o manuscrito e fazer suas observações, ou preencher o formulário de avaliação criado pelo Gerente.

A recomendação do avaliador pode ser uma das seguintes:

- Solicitar modificações;
- Solicitar reenvio;
- Aceitar submissão;
- Rejeitar submissão.

<u>Clique aqui</u>para ver o tutorial sobre avaliação no OJS3

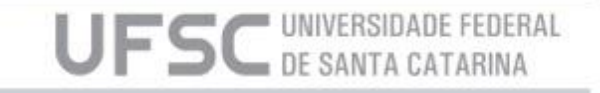

### 7. INTERMEDIAÇÃO DA AVALIAÇÃO

Toda a comunicação entre Avaliadores e Autor é intermediada pelo Editor de Seção.

É nesta etapa que o Editor de Seção analisa o parecer dos Avaliadores, cobra as correções do Autor e encaminha para novas rodadas de avaliação, caso necessário.

Ao fim deste processo, e feitas quantas correções forem necessárias, o manuscrito será aceito ou rejeitado pelo Editor de Seção. Isso definirá se ele será publicado na revista ou arquivado.

Clique aqui para ver como rejeitar um artigo no OJS3.

DE SANTA CATARIN

## 8. CORREÇÕES

Se correções no trabalho forem necessárias, o Autor é notificado pelo Editor de Seção e deve retornar o trabalho com as modificações solicitadas pelos Avaliadores.

Estas correções podem ser solicitadas mais de uma vez.

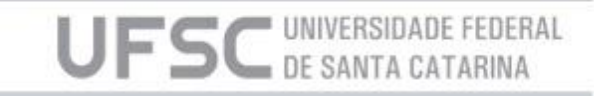

## 9. PREPARAÇÃO DO DOCUMENTO

O Editor de Seção coordena a preparação final do documento antes da publicação. Nesta etapa o manuscrito e seus documentos suplementares são enviados ao Editor de Texto e ao Editor de Layout, que fazem as modificações necessárias (fases 10 e 11), e devolvem ao Editor de Seção.

O Editor de Seção, então, cria a composição final do documento e o envia pronto para a leitura de prova (fase 12).

<u>Clique aqui</u> para ver como designar o Editor de Layout no OJS3

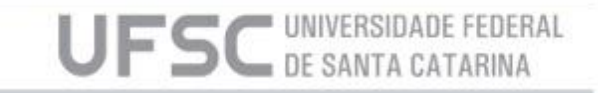

# **10. EDIÇÃO DE TEXTO**

Ao receber o documento do Editor de Seção, o Editor de Texto revisa cuidadosamente a redação do manuscrito e corrige possíveis erros ortográficos, gramaticais ou de normalização. Após, envia novamente ao Editor de Seção. Em caso de mudanças maiores no texto o Editor de Texto pode solicitar que o Autor reescreva alguns trechos.

| Fluxo de Trabalho Publicação        |                       |                   |                            |  |  |  |  |
|-------------------------------------|-----------------------|-------------------|----------------------------|--|--|--|--|
| Submissão Avaliação Edição de Texto | Editoraçã             | Editoração        |                            |  |  |  |  |
| Arquivos para edição de texto       |                       | Q Buscar          | Enviar/Selecionar Arquivos |  |  |  |  |
|                                     | Sem arquivos          |                   |                            |  |  |  |  |
|                                     |                       |                   |                            |  |  |  |  |
| Discussão da edição de texto        | Adicionar comentários |                   |                            |  |  |  |  |
| Nome                                | De                    | Última<br>respost | Respostas Fechado<br>a     |  |  |  |  |
|                                     | Nenhum item           |                   |                            |  |  |  |  |
|                                     |                       |                   |                            |  |  |  |  |
| Texto editado                       |                       | Q Buscar          | Enviar/Selecionar Arquivos |  |  |  |  |
|                                     | Sem arquivos          |                   |                            |  |  |  |  |

UFSC UNIVERSIDADE FEDE

Tela de edição de texto no OJS3

# **11. EDIÇÃO DE LAYOUT**

Após a edição de texto o Editor de Seção designa e envia o documento para que o Editor de Layout trabalhe na parte gráfica do manuscrito a ser publicado. É nesta fase que documento é adequado ao *template* padrão da revista, e são gerados os arquivos em PDF e HTML.

OBS: A adequação ao *template* da revista pode exigida no momento da submissão para não sobrecarregar a equipe editorial.

<u>Clique aqui</u> para ver como criar o PDF e enviar para o Leitor de Prova.

UNIVERSIDADE FEDE
DE SANTA CATARIN

### **12. LEITURA DE PROVA**

O Leitor de Prova recebe o aviso do Editor de Seção e faz a verificação do manuscrito em sua versão final para publicação, a fim de encontrar possíveis erros que tenham passado na edição de texto e layout. O Leitor de Prova não deve fazer modificações nos documentos, apenas registrar os erros no campo 'adicionar comentários', e informar ao agente responsável no processo. Se estiver tudo de acordo, deve informar o Editor de Seção que o documento está pronto para publicação.

| Fluxo de Trabalho Publicação                  |           |                 |                          |                    |              |          |  |  |
|-----------------------------------------------|-----------|-----------------|--------------------------|--------------------|--------------|----------|--|--|
| Submissão                                     | Avaliação | Edição de Texto | Editoração               |                    |              |          |  |  |
|                                               |           |                 |                          |                    |              |          |  |  |
| Arquivos prontos para o Leiaute               |           |                 |                          | Q B                | uscar Enviar | arquivo  |  |  |
| Sem arquivos                                  |           |                 |                          |                    |              |          |  |  |
|                                               |           |                 |                          |                    |              |          |  |  |
| Discussão da Editoração Adicionar comentários |           |                 |                          |                    |              | entários |  |  |
| Nome                                          |           |                 | De                       | Última<br>resposta | Respostas    | Fechado  |  |  |
| <ul> <li>Proofreading</li> </ul>              | g         |                 | —<br>2020-10-08<br>08:22 | -                  | 0            |          |  |  |

UFSC UNIVERSIDADE FEDE DE SANTA CATARINA

Tela de editoração com leitura de prova no OJS3

### 13. AGENDAMENTO DE PUBLICAÇÃO

Nesta fase o Editor atribui o artigo já finalizado a alguma das edições futuras previamente criadas. Essa opção pode ser acessada pelo botão 'agendar para a publicação', na aba 'editoração'.

Clique aqui para ver o agendamento para publicação no OJS3

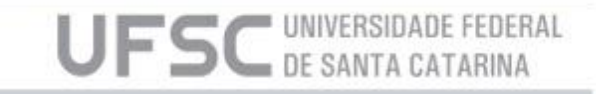

#### Contato

E-mail: laboratorio.periodicos@contato.ufsc.br

Telefone: (48) 3721-2237

Site: http://laboratorio.periodicos.ufsc.br/

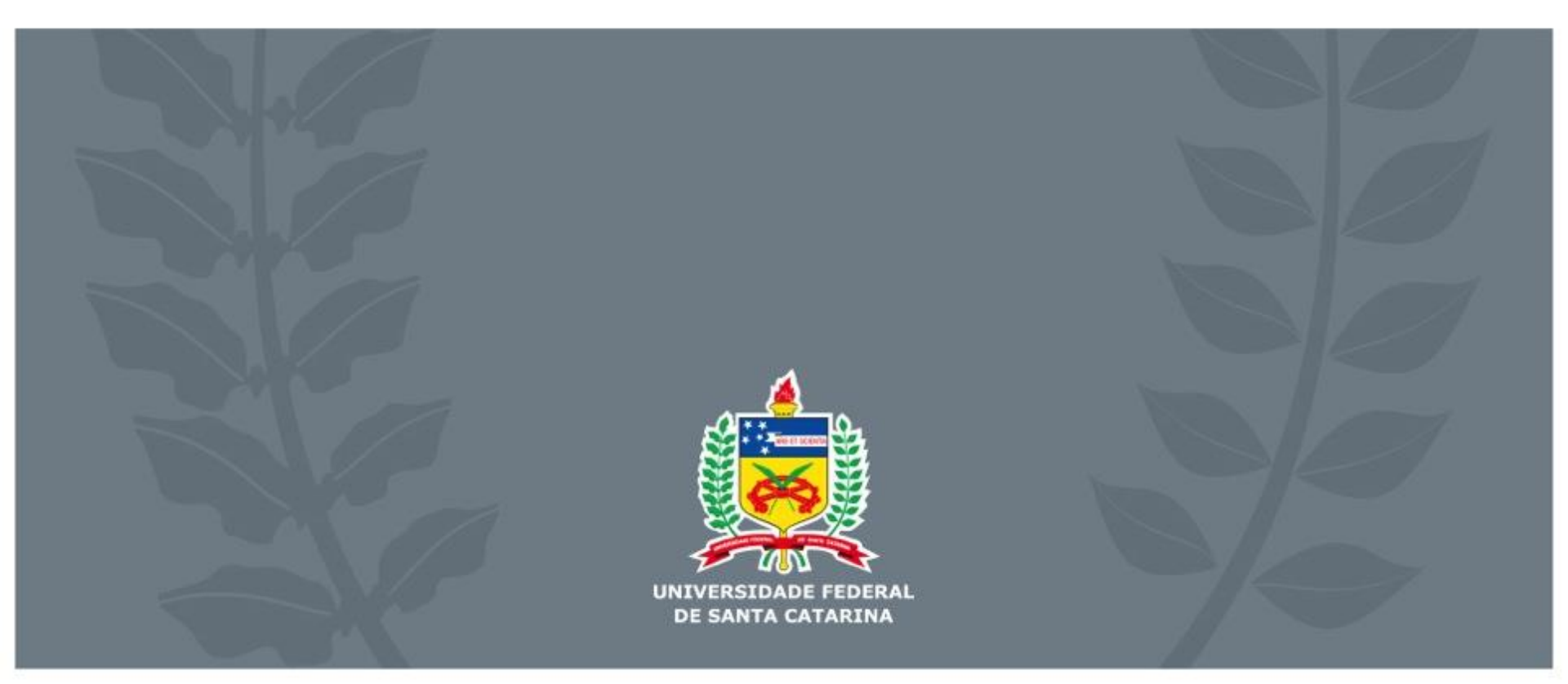